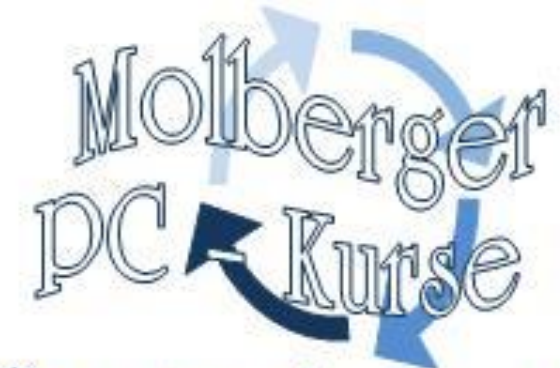

# **Fine runde Sache** Windows Vista<sup>®</sup> Jugendschutz einrichten

## © Monika Pross Molberger PC-Kurse

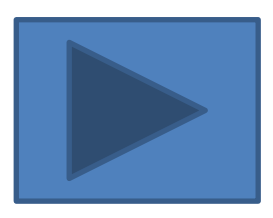

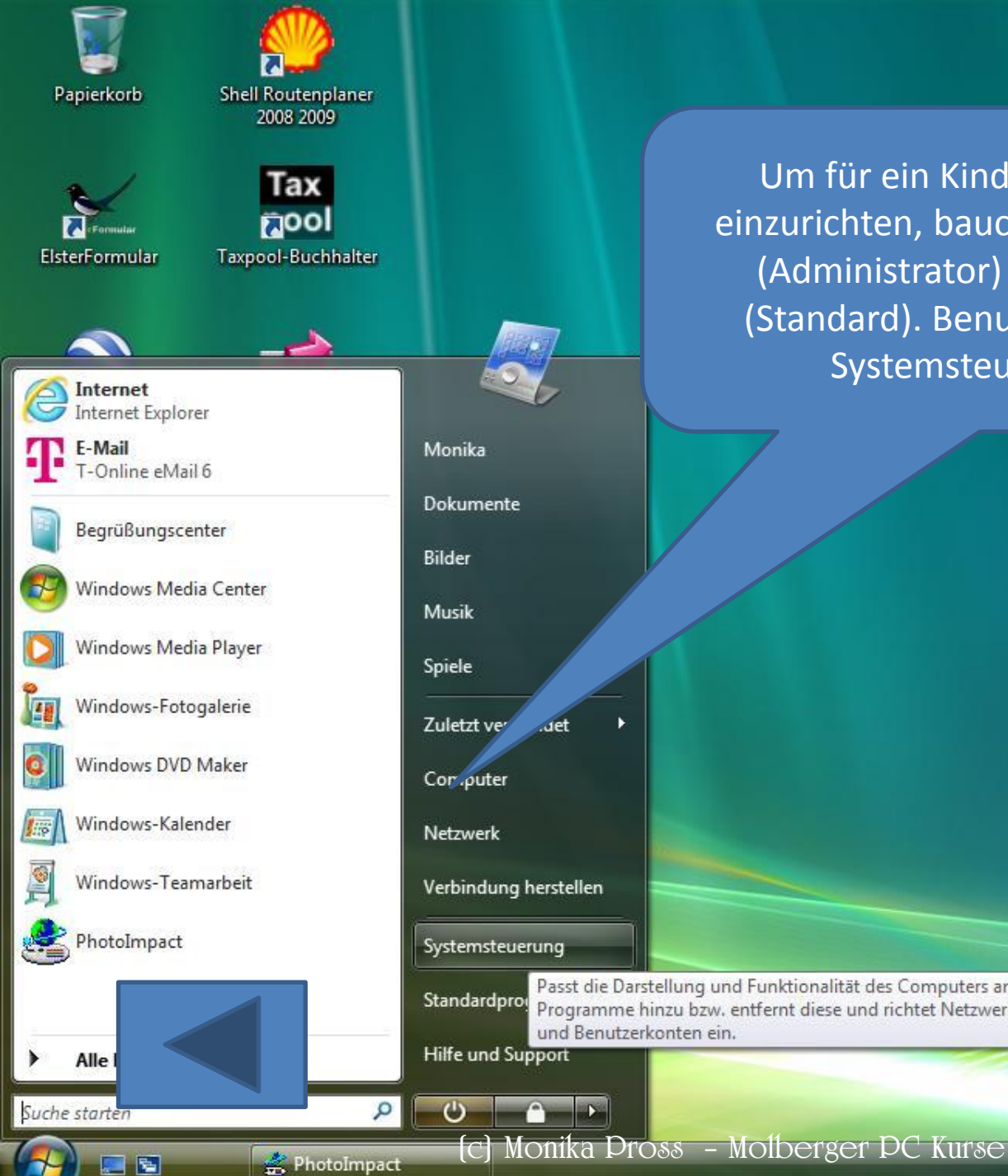

Um für ein Kind einen Jugendschutz einzurichten, baucht man ein Elternkonto (Administrator) und ein Kinderkonto (Standard). Benutzer werden über die Systemsteuerung angelegt.

DE

Schlagzeilen anzeigen

📿 🗢 📶 🗃 📑 🏩 🎕 📚 🚡 🖉 🤖 📇 🔶 14:01

Passt die Darstellung und Funktionalität des Computers an, fügt Programme hinzu bzw. entfernt diese und richtet Netzwerkverbindungen und Benutzerkonten ein.

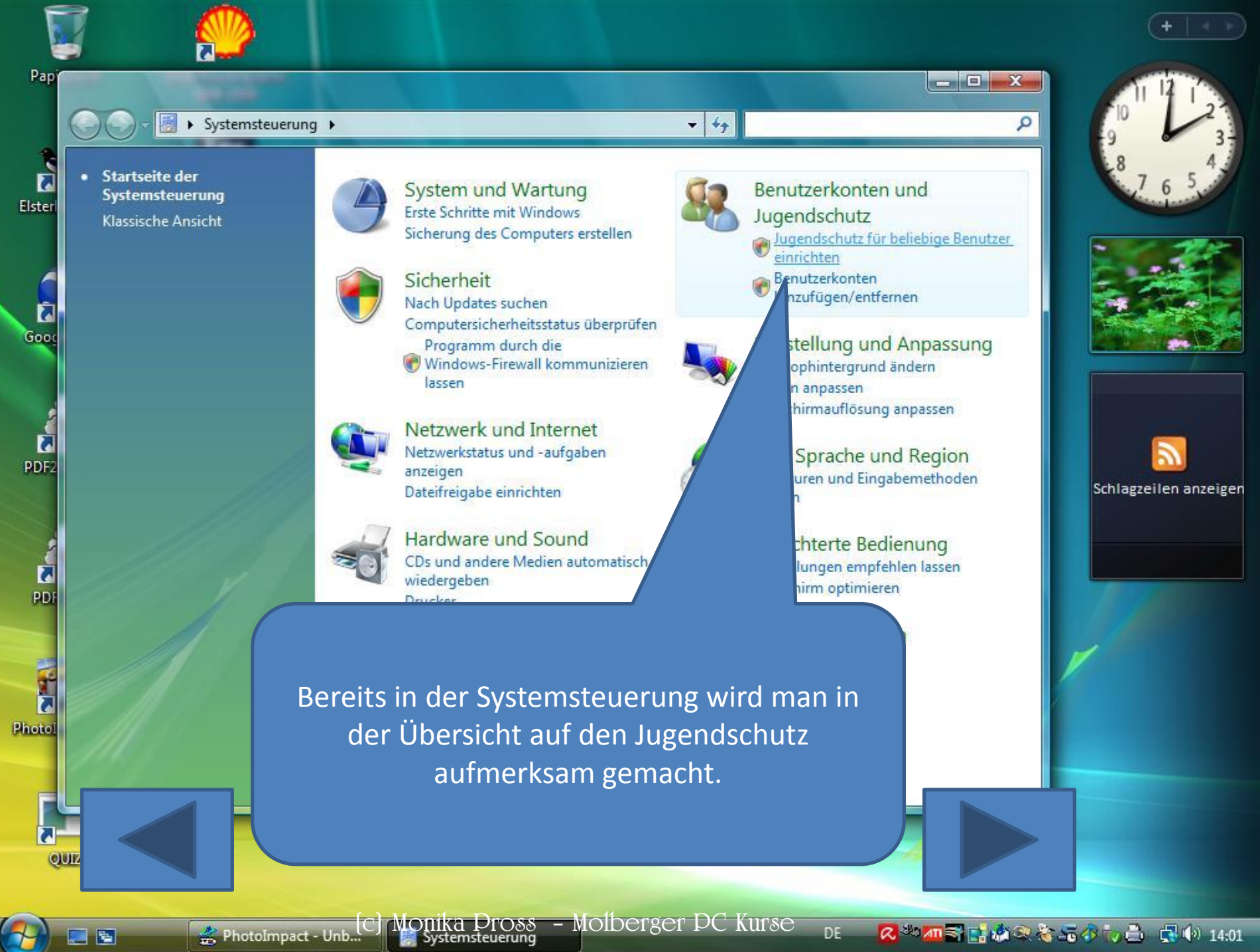

📿 🎂 📶 🗃 📑 🎪 🔍 🍖 📠 🔗 🦏 📩 🔹 📢 14:01

DE

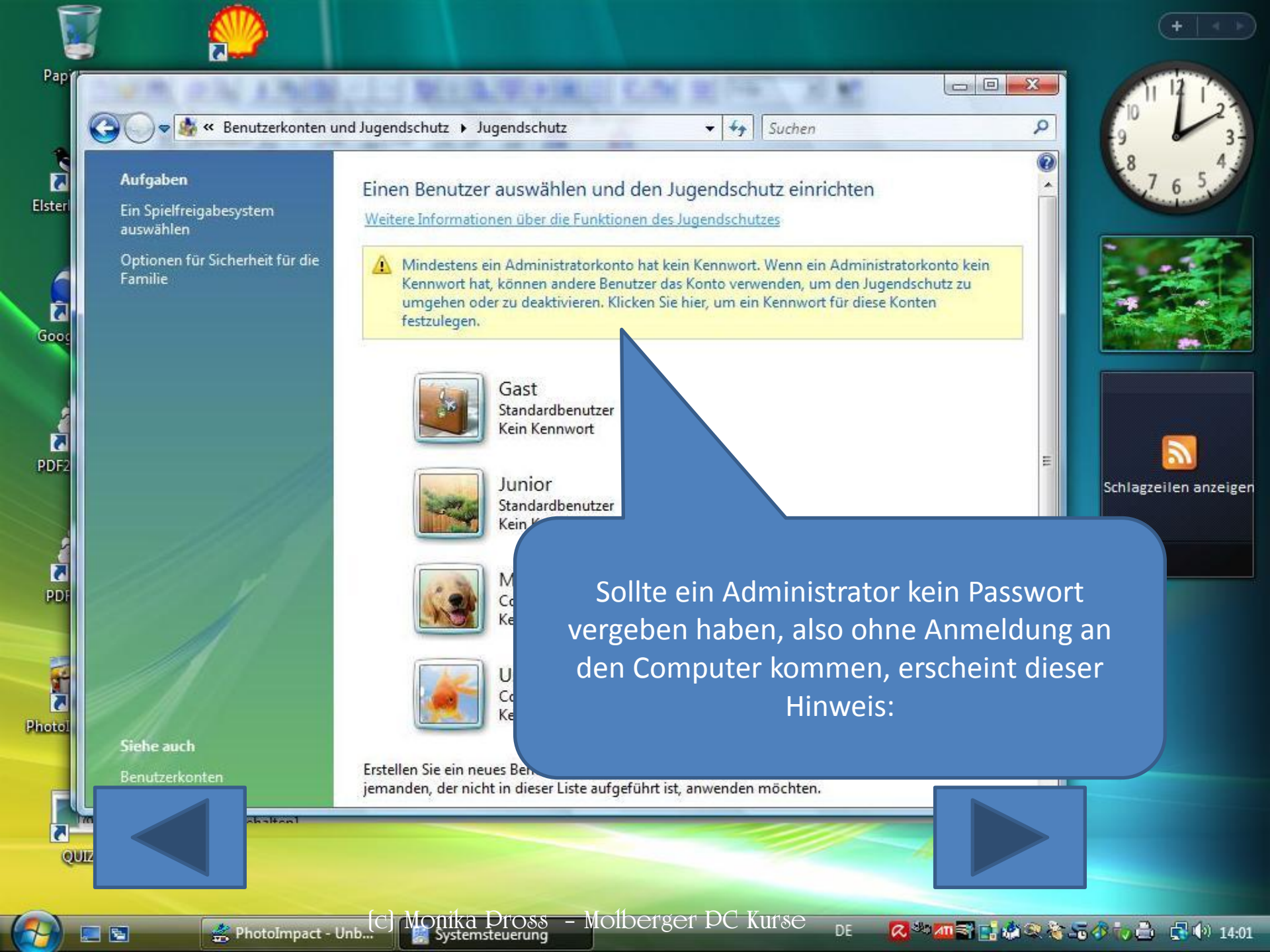

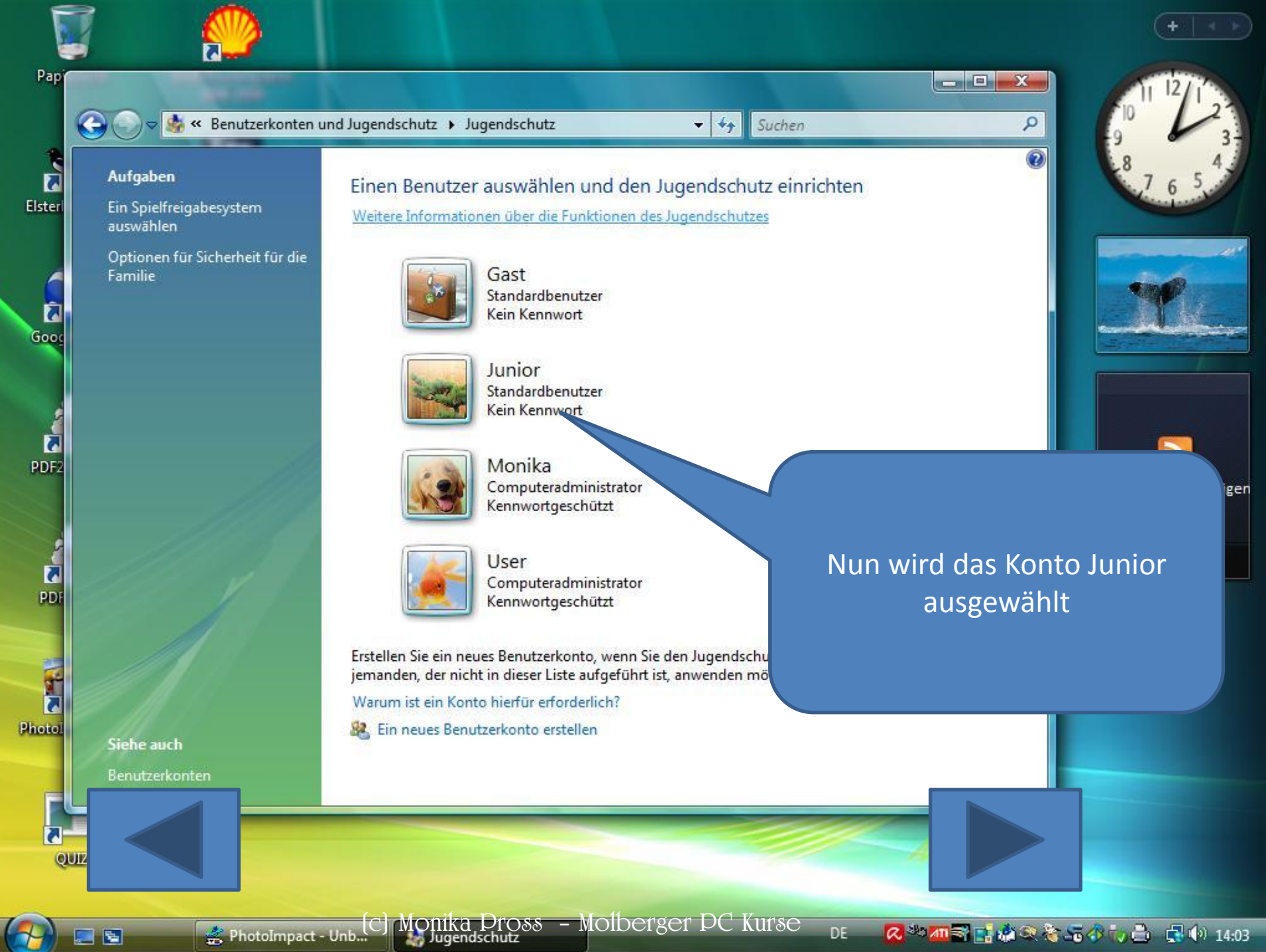

- 5

📿 🎂 📶 🗃 📑 🎪 🔍 🍖 📠 🔗 🦏 📩 🔹 📢 14:03

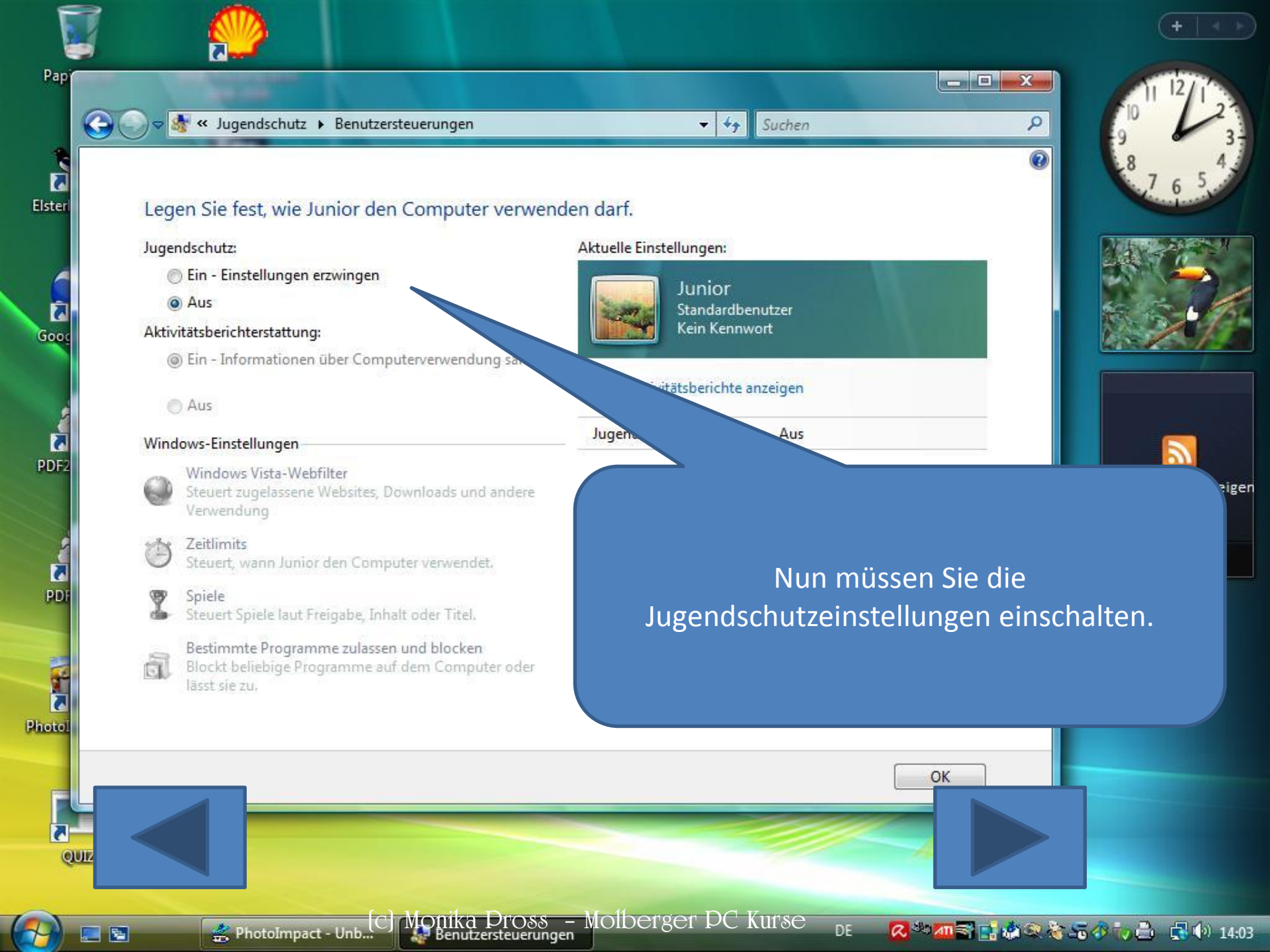

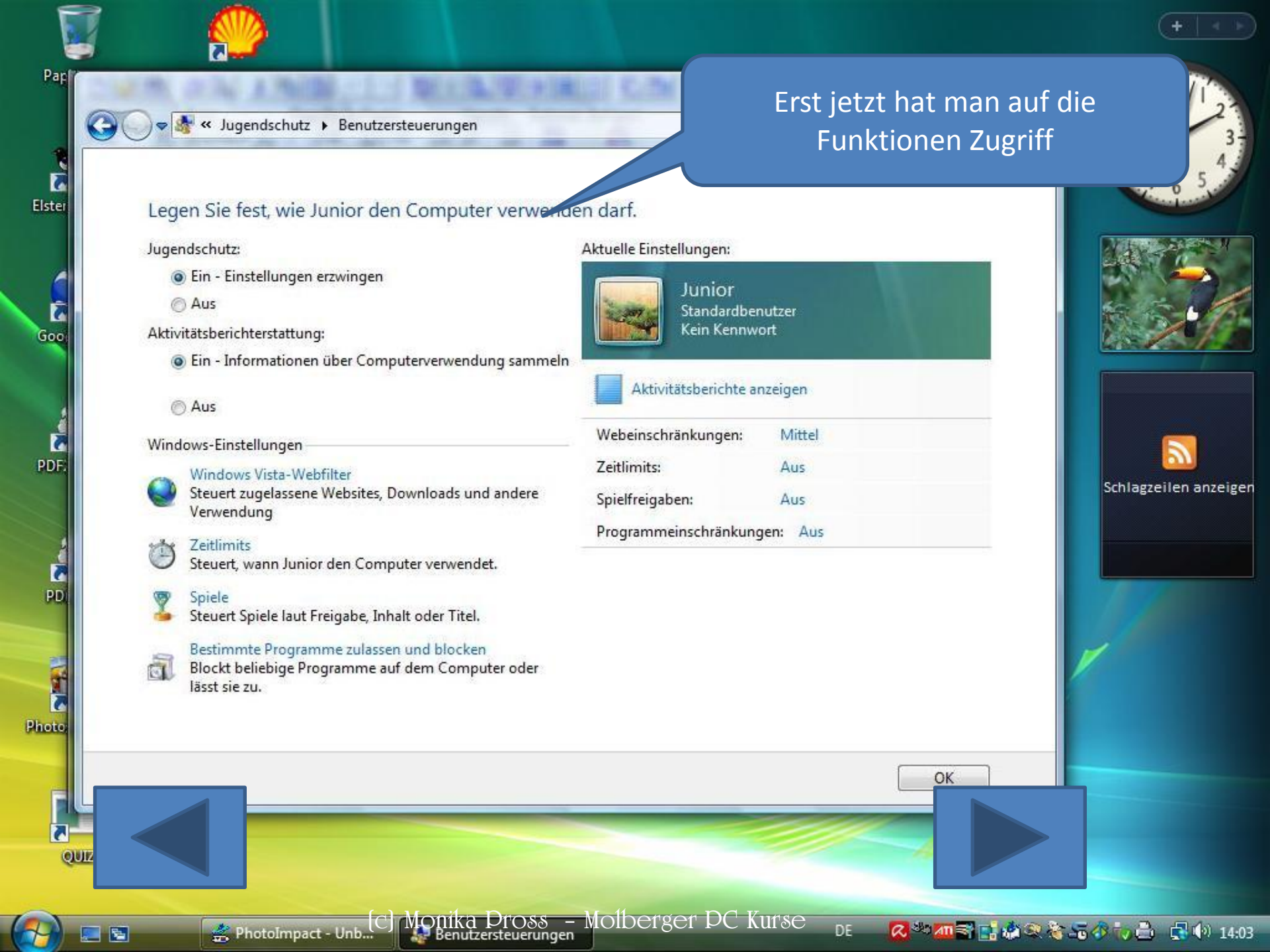

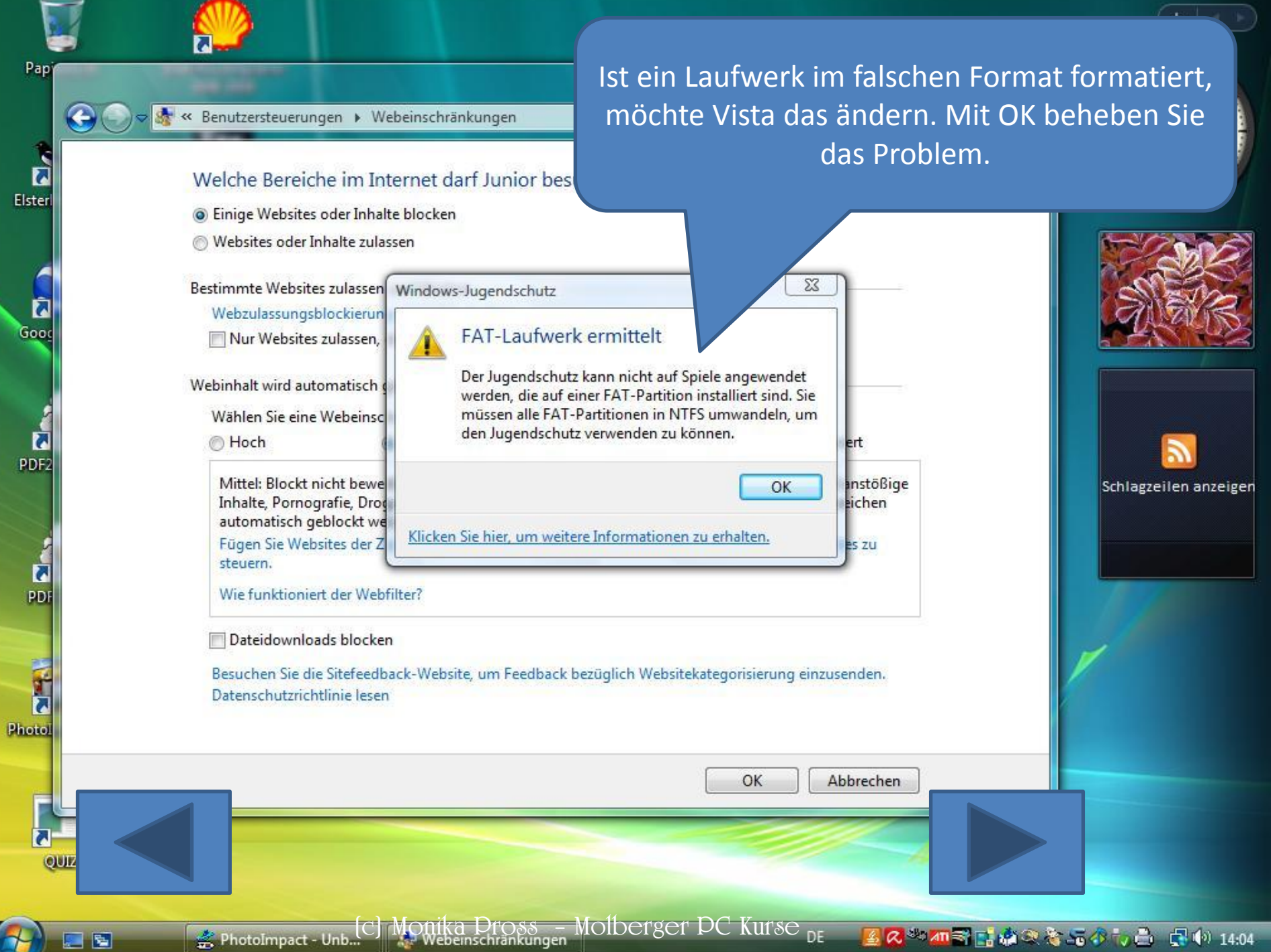

5

📿 🎂 📶 📰 📑 🏩 🎕 📚 🚡 🖧 🤖 📇 🏟 14:04

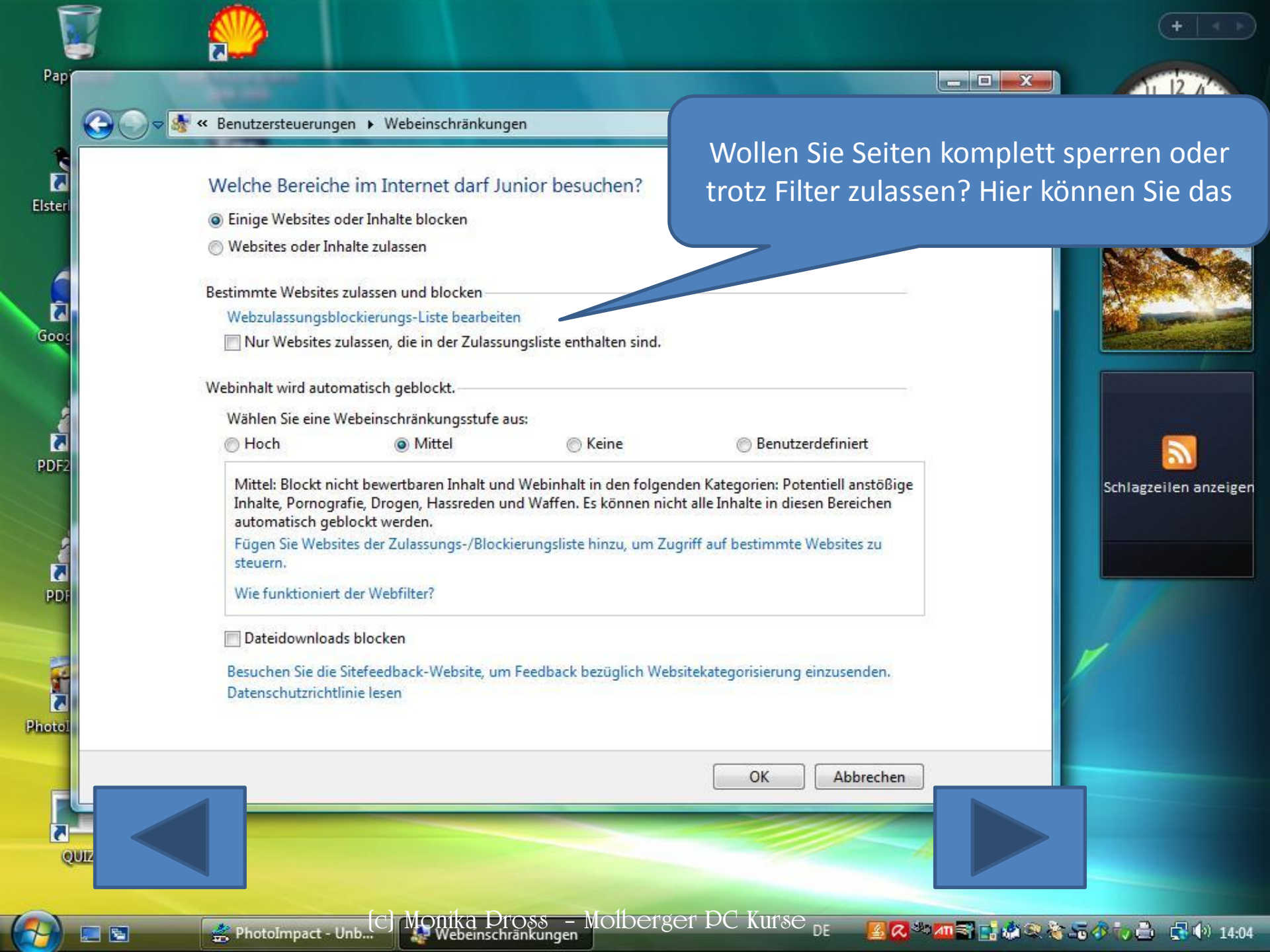

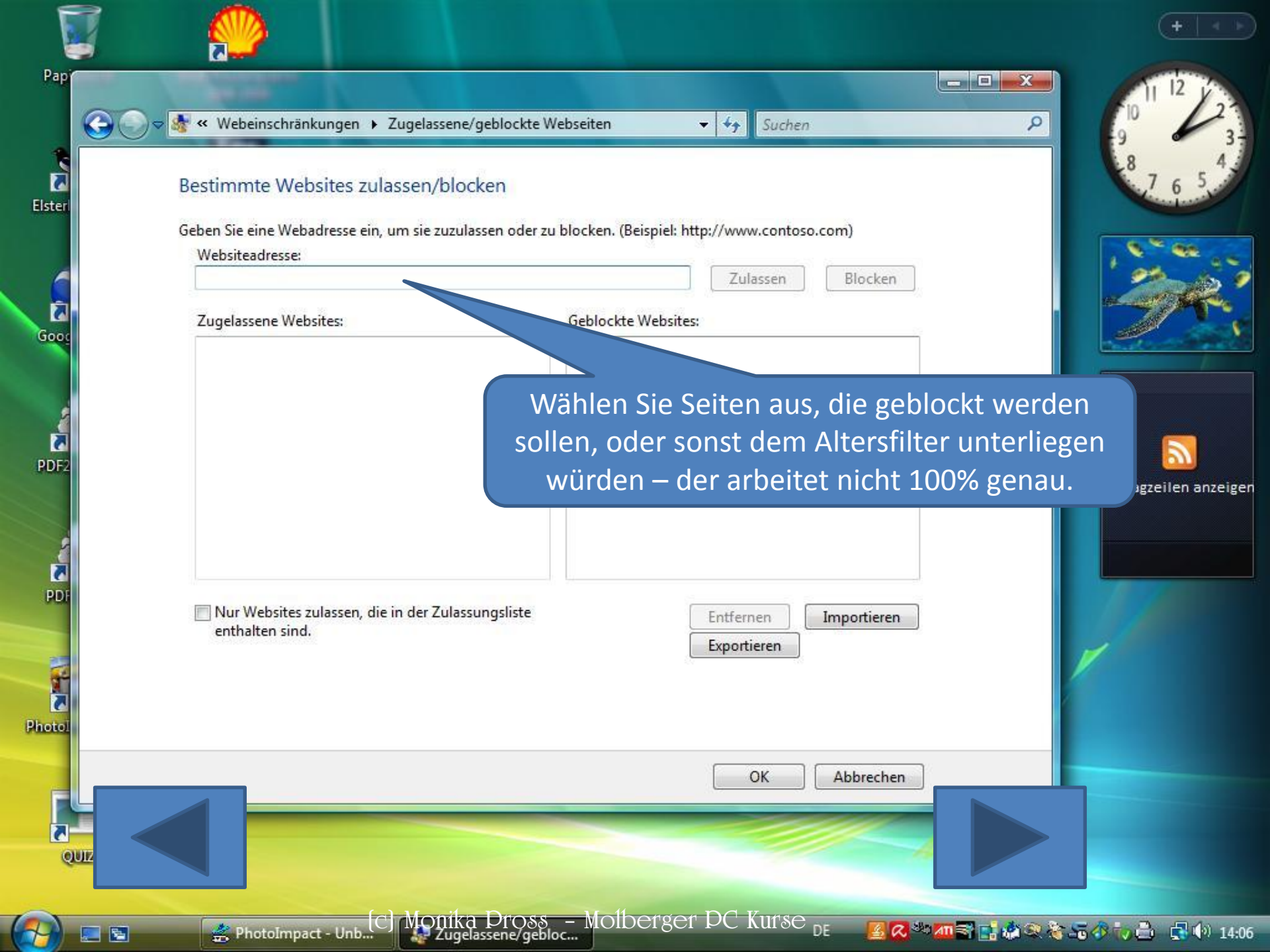

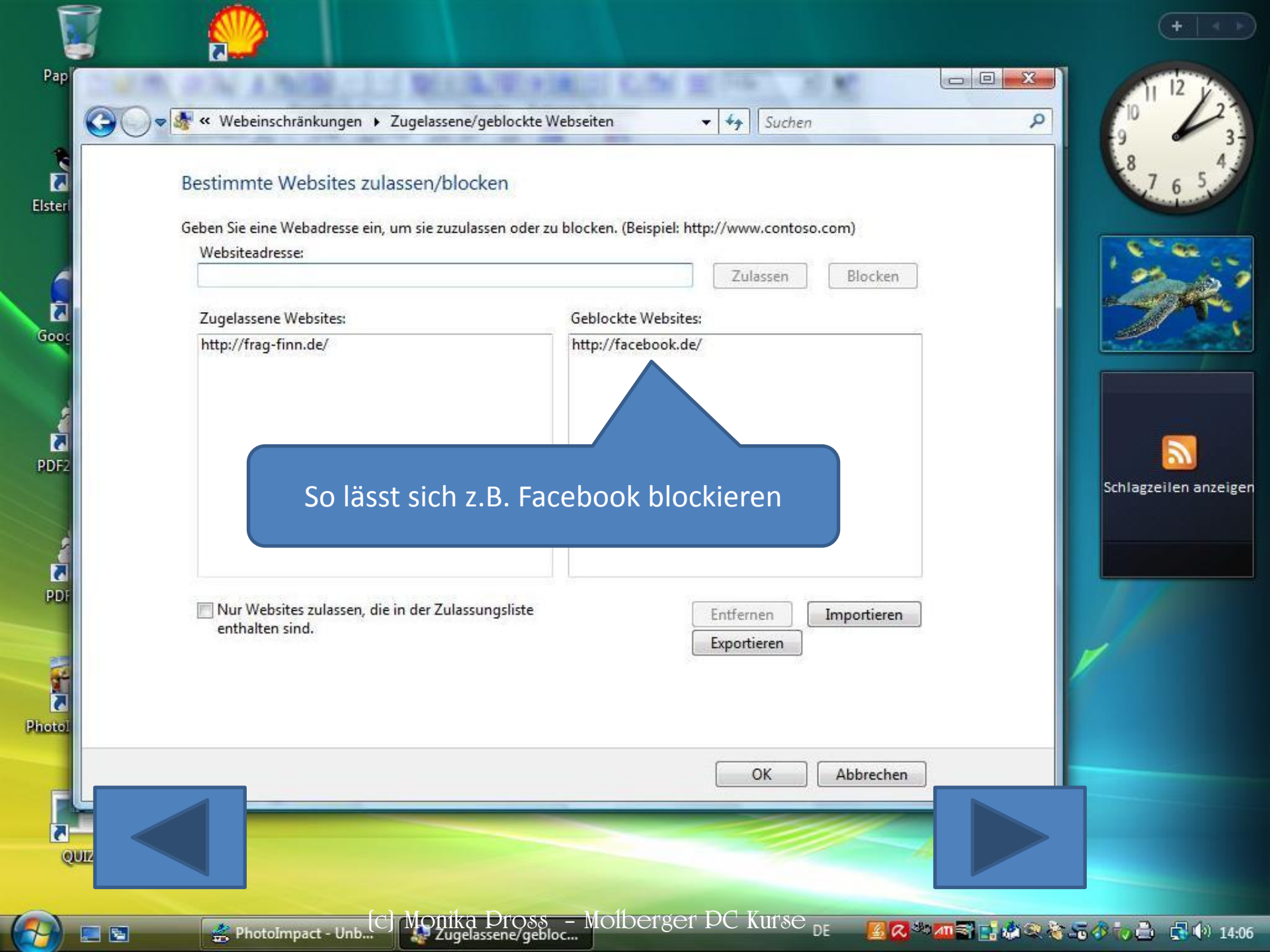

| 0      | Websites oder Inhalte                                                                                                    | zulassen                                                                     |                                                                                            | und könn                                                            | en Sie e       | einzeln an | klicken i | um sie z |
|--------|----------------------------------------------------------------------------------------------------|------------------------------------------------------------------------------|--------------------------------------------------------------------------------------------|---------------------------------------------------------------------|----------------|------------|-----------|----------|
|        |                                                                                                    |                                                                              |                                                                                            |                                                                     |                | blocken.   |           |          |
| Bes    | timmte Websites zula<br>Webzulassungsblocki                                                                                             | ssen und blocken                                                             | en                                                                                         |                                                                     |                |            |           |          |
| [      | Nur Websites zulas                                                                                                    | sen, die in der Zulassu                                                      | ungsliste enthalten sin                                                                    | ıd.                                                                 |                |            |           |          |
| 10.211 |                                                                                                    | 2 22 20                                                                      |                                                                                            |                                                                     |                |            |           |          |
| We     | binhalt wird automati                                                                                                    | sch geblockt.                                                                |                                                                                            |                                                                     |                |            |           | 27       |
|        | Wählen Sie eine Webe                                                                                                    | einschränkungsstufe a                                                        | ius:                                                                                       |                                                                     |                | tine .     |           |          |
| 6      | Hoch                                                                                                    | Mittei                                                                       | © Keine                                                                                    | 0 6                                                                 | enutzerdefinie | ert        |           |          |
|        | Potentiell anstoßig Sexerziehung Hassreden Bombenherstellur Waffen Es können nicht alle Fügen Sie Websites o steuern. Dateidownloads bl | ge Inhalte<br>ng<br>Inhalte in diesen Bere<br>der Zulassungs-/Block<br>ocken | Alkohol<br>Tabak<br>Glücksp<br>Nicht be<br>ichen automatisch ge<br>cierungsliste hinzu, un | iel<br>ewertbarer Inhalt<br>eblockt werden.<br>n Zugriff auf bestir | nmte Website   | 25 ZU      | H.        | Schlagze |
|        | Besuchen Sie die Sitef                                                                                                    | eedback-Website, um                                                          | n Feedback bezüglich                                                                       | Websitekategorisi                                                   | erung einzuser | nden.      |           |          |
|        | Datenschutzrichtlinie                                                                                                    | lesen                                                                        |                                                                                            | 1                                                                   |                |            |           |          |
|        |                                                                                                    |                                                                              |                                                                                            |                                                                     |                | bbrechen   | Lander    |          |
|        |                                                                                                    |                                                                              |                                                                                            |                                                                     |                |            |           |          |
|        |                                                                                                    |                                                                              |                                                                                            |                                                                     |                |            |           |          |

-

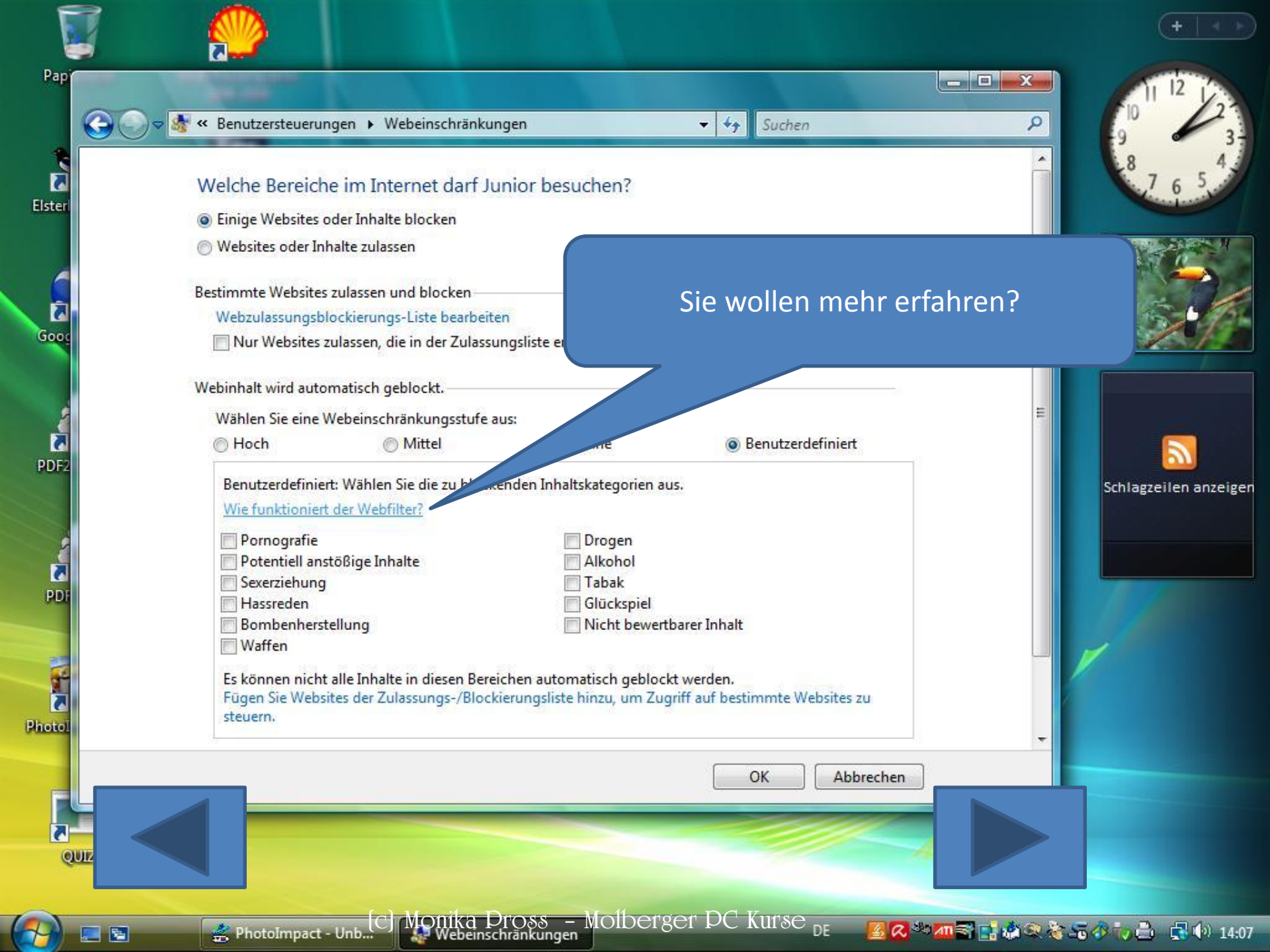

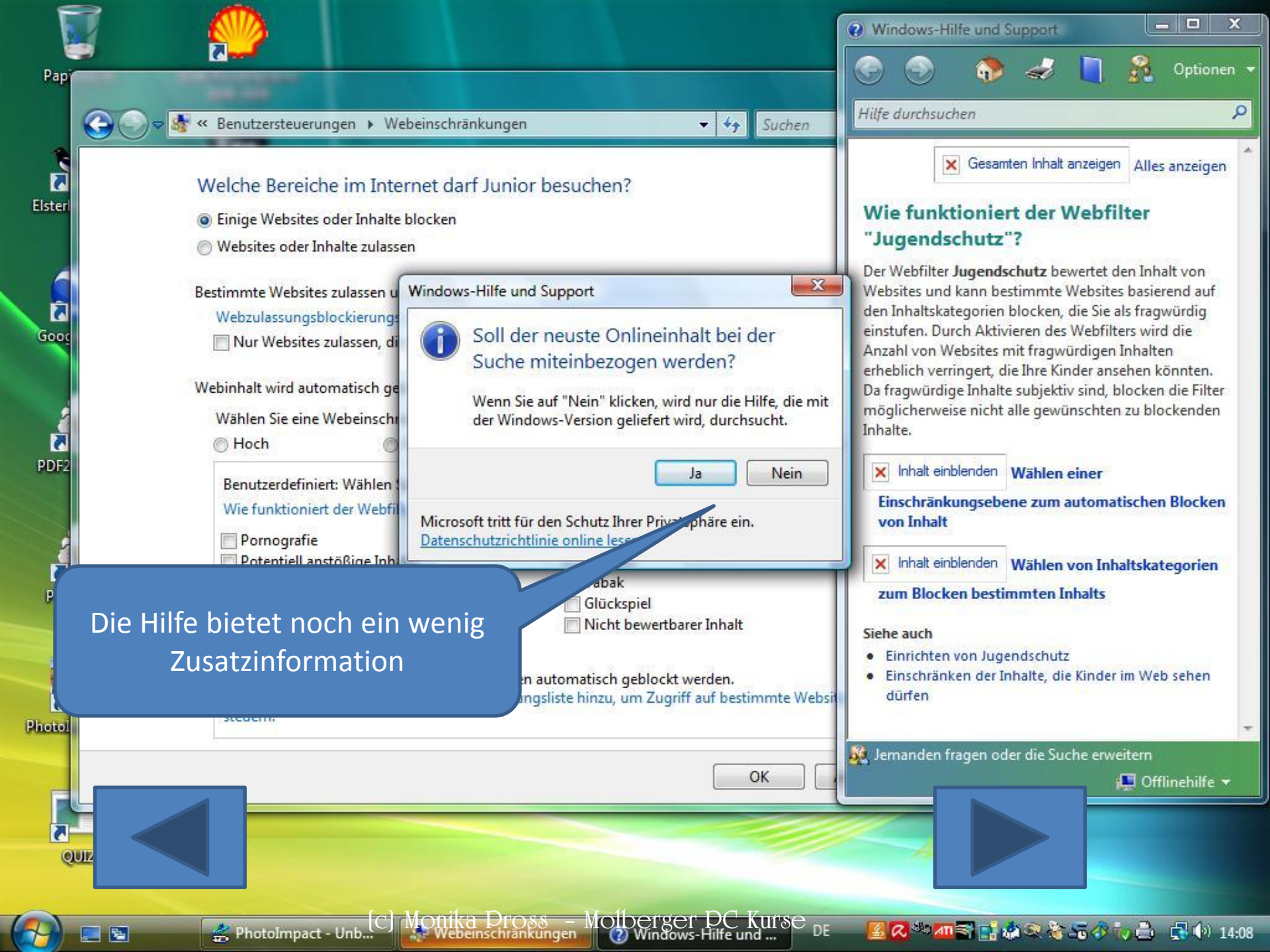

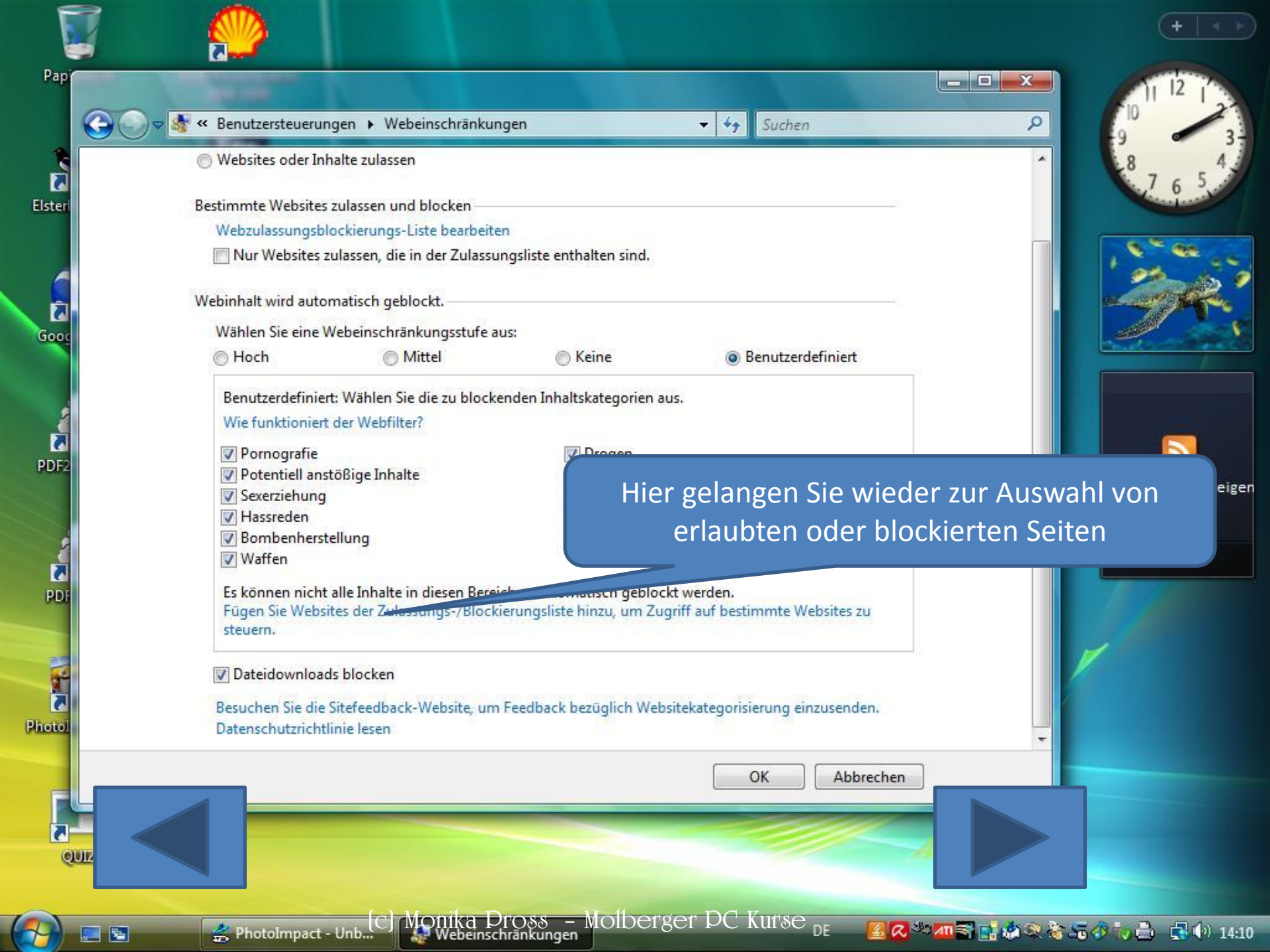

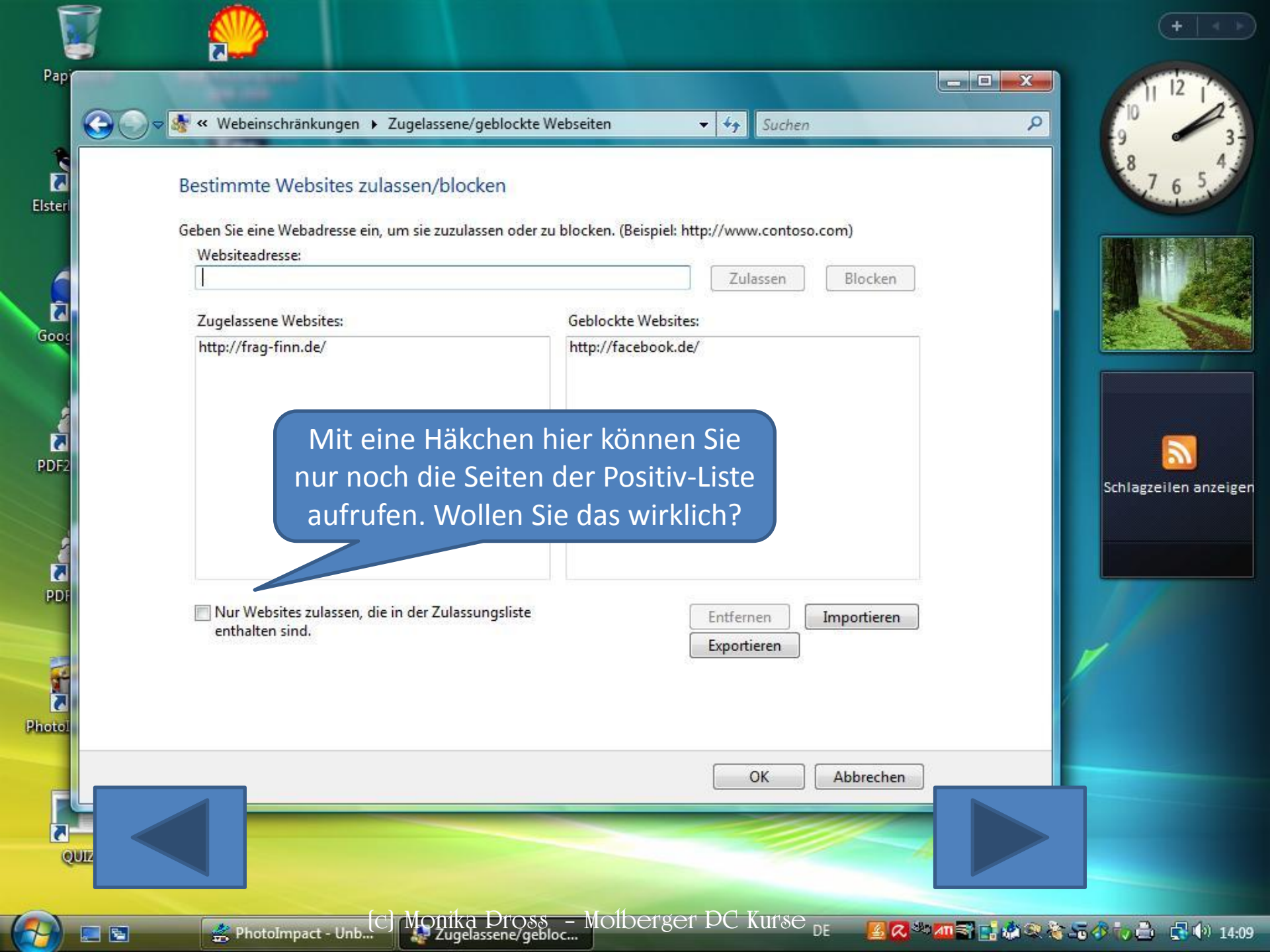

🤝 🌆 « Jugendschutz 🕨 Benutzersteuerungen

# Sie wollen den Computer für Junior nur zu bestimmten Zeiten freigeben?

#### Legen Sie fest, wie Junior den Computer verwenden dan.

Jugendschutz:

- Ein Einstellungen erzwingen
- O Aus

Aktivitätsberichterstattung:

Ein - Informationen über Computerverwendung

Aus

Windows-Einstellungen-

Windows Vista-Webfilter Steuert zugelassene Websi Verwendung

#### Zeitlimits

Steuert, wann Junior den Computer verwendet.

Spiele

Steuert Spiele laut Freigabe, Inhalt oder Titel.

#### Bestimmte Programme zulassen und blocken

Blockt beliebige Programme auf dem Computer oder lässt sie zu. 110T Standardbenutzer Kein Kennwort

Aktu

#### Aktivitätsberichte anzeigen

| Webeinschränkungen:   | Benutzerdefiniert |  |
|-----------------------|-------------------|--|
| Zeitlimits:           | Aus               |  |
| Spielfreigaben:       | Aus               |  |
| Programmeinschränkung | jen: Aus          |  |

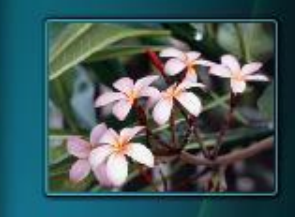

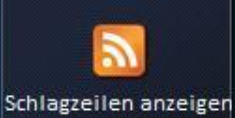

Pap

Elster

Ī,

Good

2

PDF2

OUL

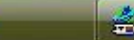

C Monika Pross – Molberger PC Kurse <sub>DE</sub>

📓 📿 🏁 📶 🗃 📑 🏟 🔍 🍖 🎜 🔗 🎲 📩 🛛 🛃 🕪 14:13

OK

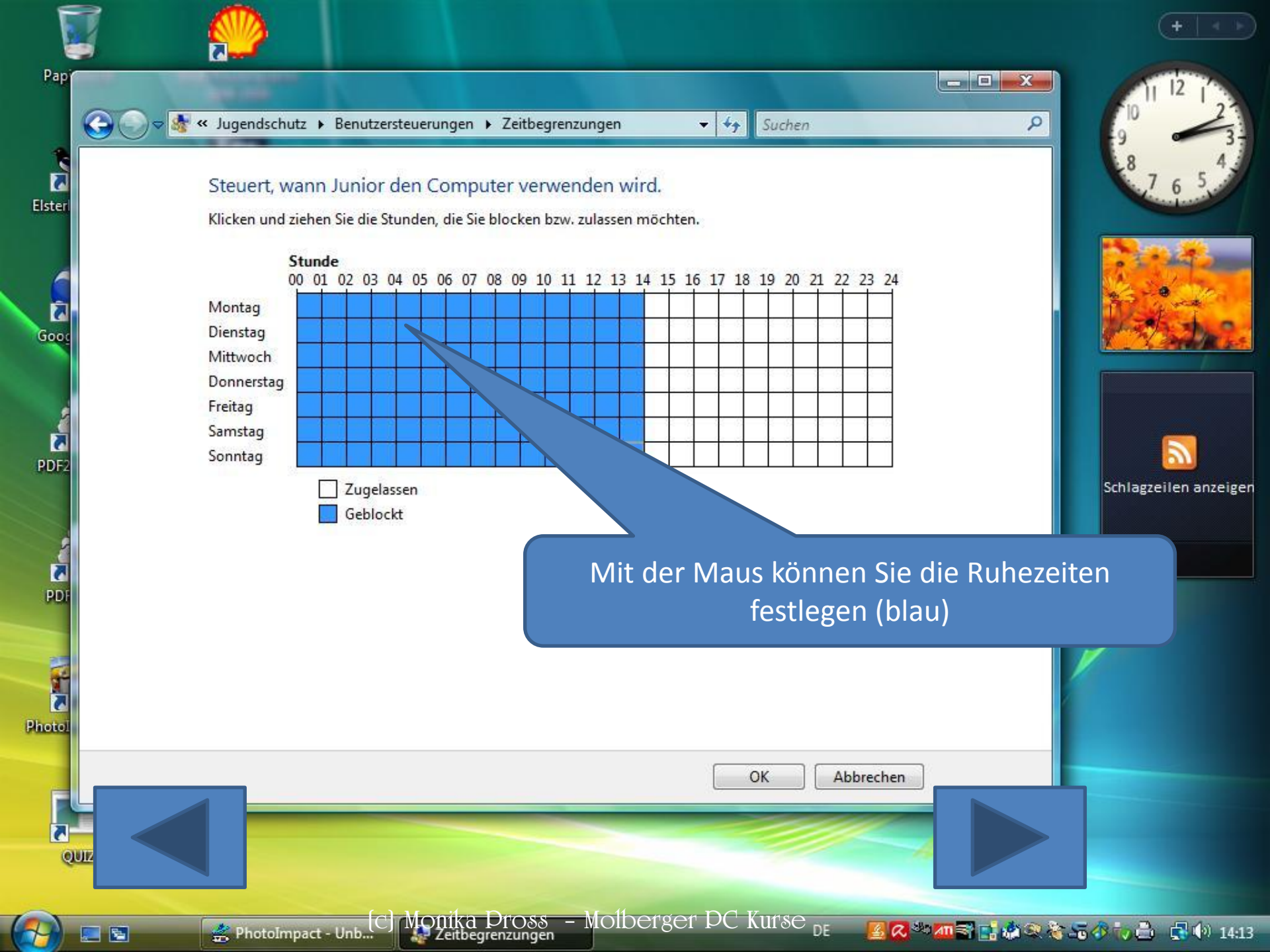

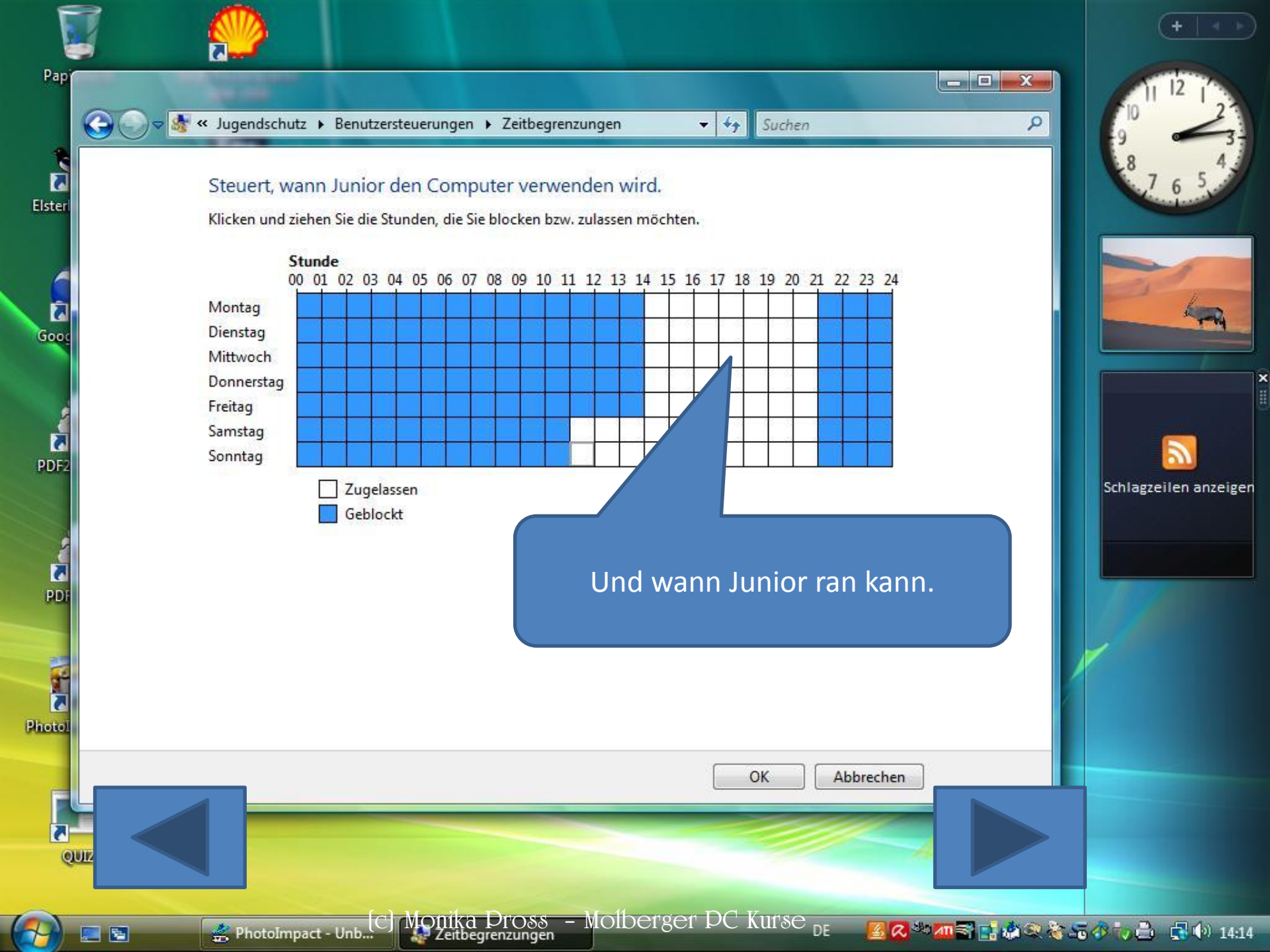

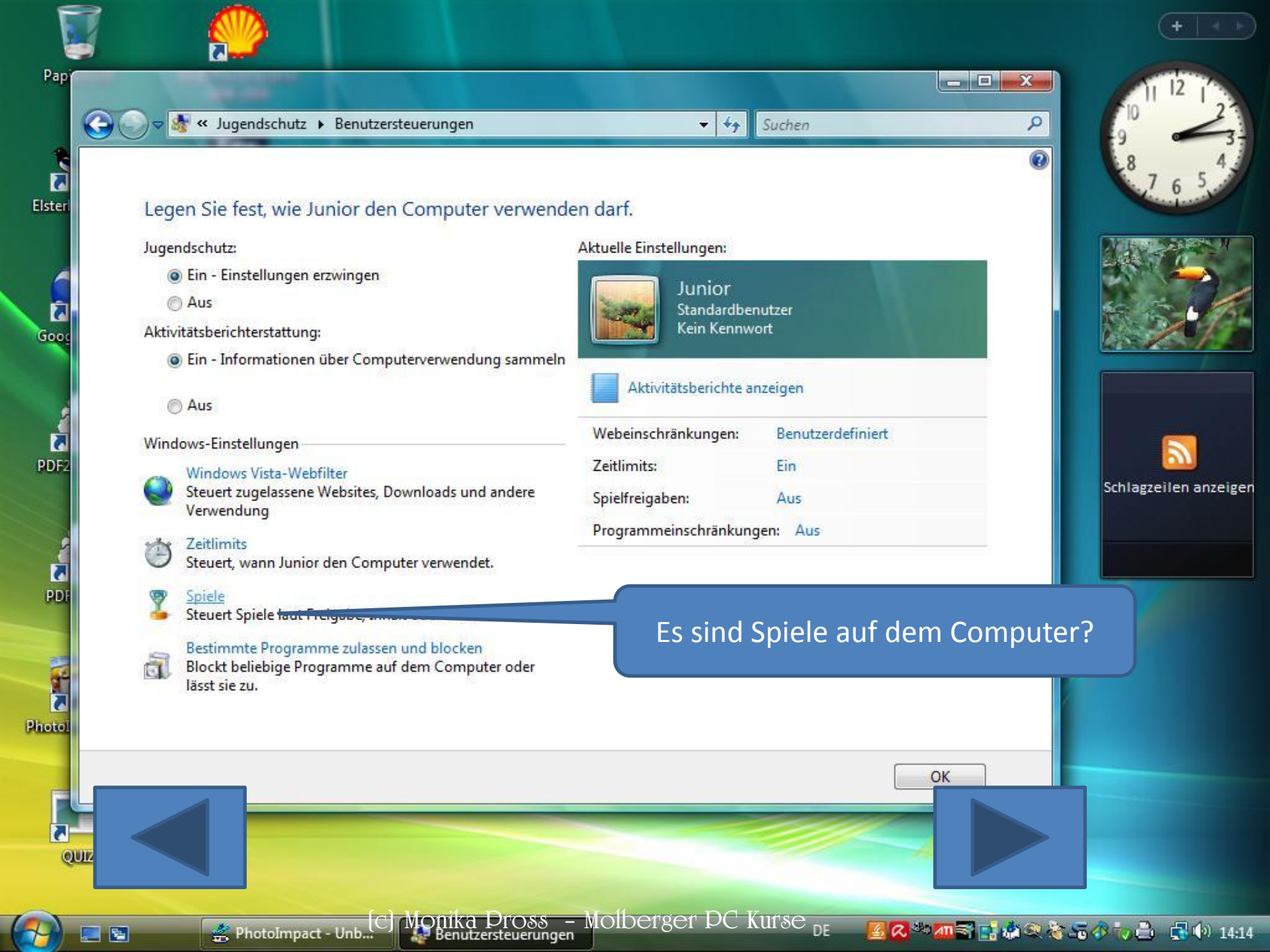

#### Legen Sie fest, welche Spiele Junior spielen darf.

Falls ein Spiel nicht bewertet ist, darf Junior es dann spielen?

- Spiele ohne Freigabe zulassen
- Spiele ohne Freigabe blocken

Welche Spiele darf Junior spielen? "Unterhaltungssoftware Selbstkontrolle" defin ese Freigaben.

> Ohne Altersbeschränkung Als "Ohne Altersbeschränkung" bewerte Alters geeignet

Freigegeben ab 6 Jahren Als "Freigegeben ab 6 Jahren" bewertete Titel sind geeignet

Freigegeben ab 12 Jahren Als "Freigegeben ab 12 Jahren" bewert

Freigegeben ab 16 Jahren Als "Freigegeben ab 16 Jahren" bewert Jahren geeignet

Keine Jugendfreigabe Als "Keine Jugendfreigabe" bewertete T geeignet

Mit zwei Klicks legen Sie hier die Altersfreigabe fest. Nicht alle Spiele sind bewertet. Hier kann man vorsichtshalber unbekannte Spiele blocken.

Abbreenen

Kinder ab 6 Jahren

m allgemeinen für Kinder jeden

OK

Suchen

++ .

🚔 PhotoImpact - Unb...

5

CJ MONIKA Pross – Molberger PC Kurse DE

瀺 🚝 🎸 🧓 📥 🛛 📢 🚯 14:15

+ ++

Suchen

#### Legen Sie fest, welche Spiele Junior spielen darf.

Falls ein Spiel nicht bewertet ist, darf Junior es dann spielen?

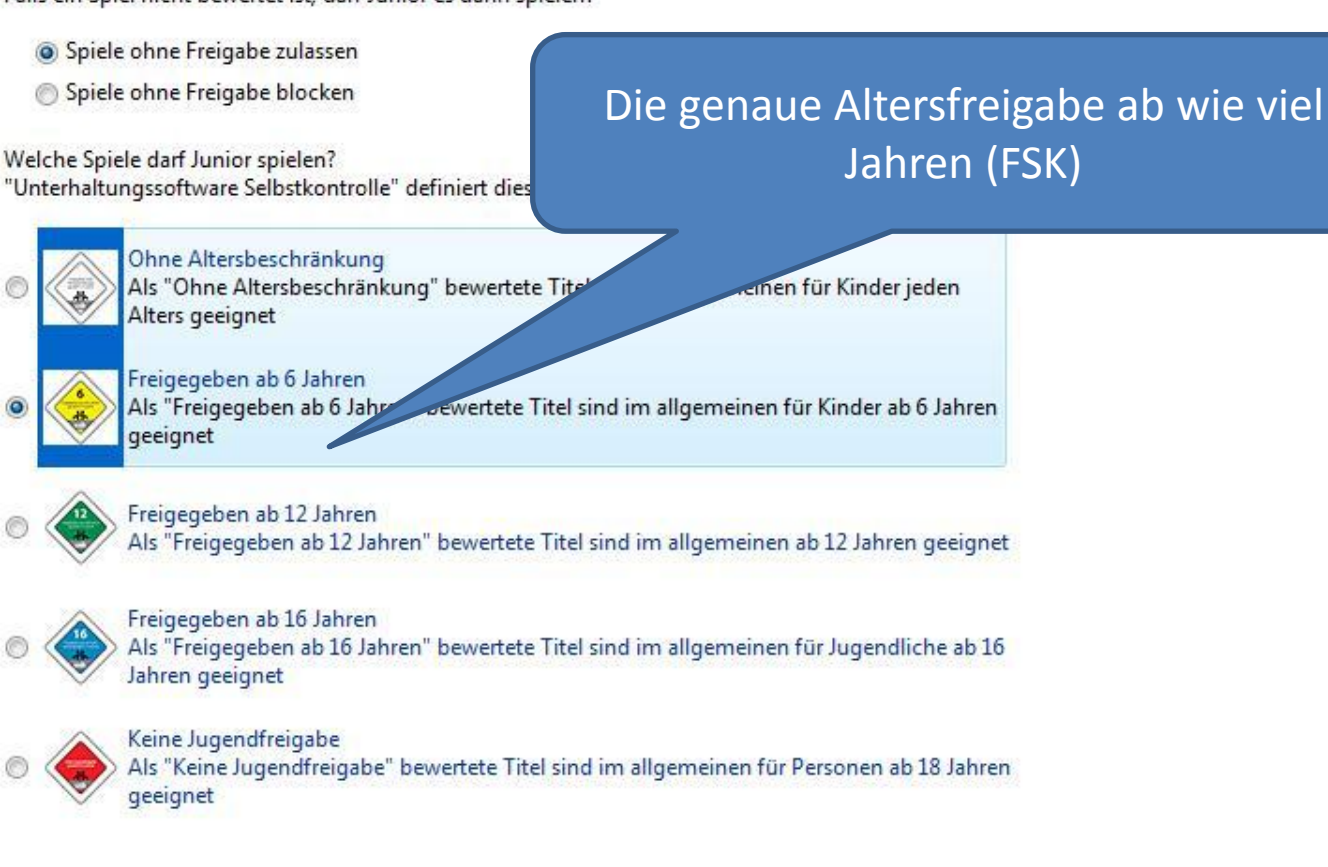

OK

Abbreenen

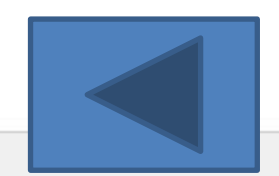

5

CJ MONIKA Pross – Molderger PC Kurse <sub>de</sub>

🦆 🎒 📑 🏟 14:17

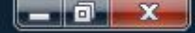

0

#### Legen Sie fest, welche Spiele Junior spielen darf.

Darf Junior Spiele spielen?

Ja

Nein

Spiele nach Freigabe und Inhaltstypen blocken bzw. zulassen

#### Spielfreigaben festlegen

Maximal zugelassene Freigabe: Freigegeben ab 6 Jahren, einsch Geblockte Spieldeskriptoren: Keine

Bestimmte Spiele zulassen oder blocken

Immer blocken: Keine Immer zulassen: Keine

### Sollen bestimmte Spiele verboten werden?

nt bewerteter Spiele

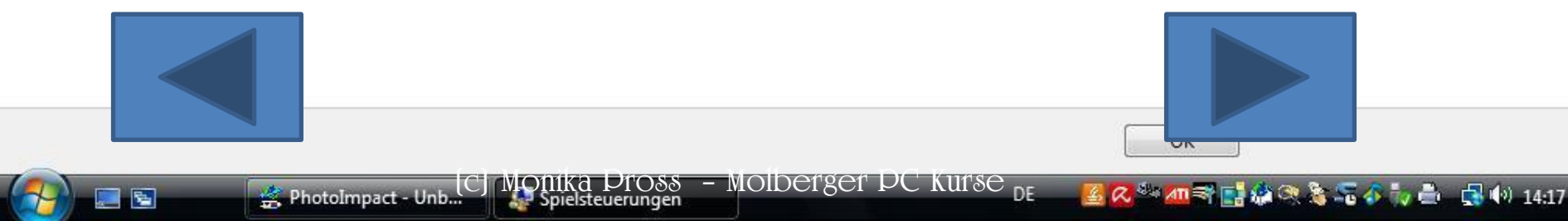